# PENGGUNAAN LAYANAN SISTEM MPN G-2 UNTUK WAJIB PAJAK/WAJIB BAYAR/WAJIB SETOR

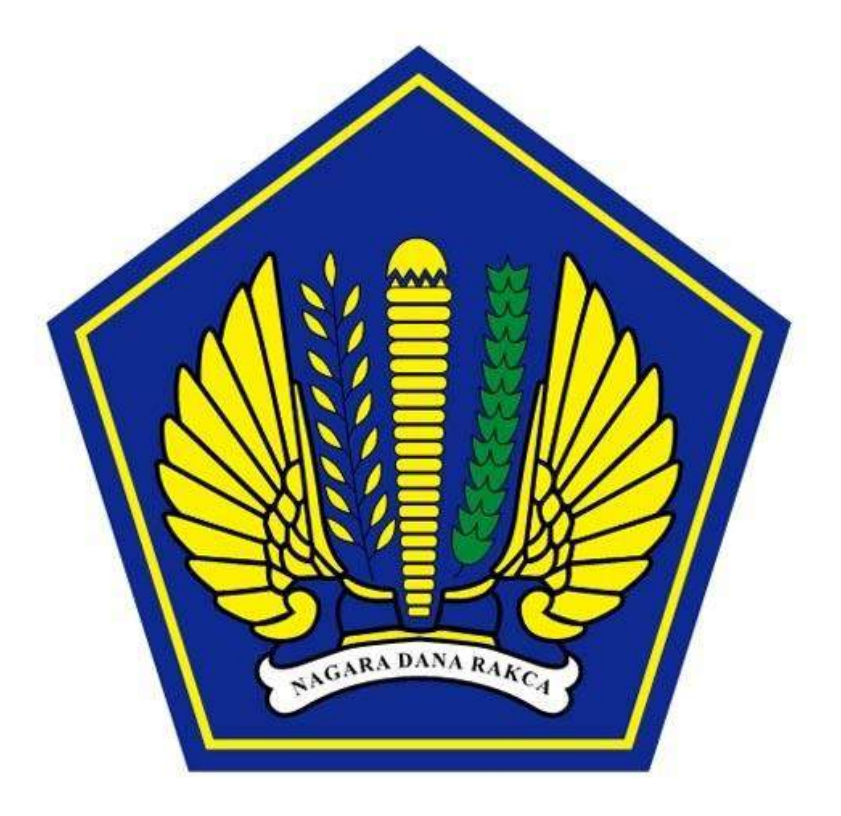

KEMENTERIAN KEUANGAN DIREKTORAT JENDERAL PERBENDAHARAAN DIREKTORAT PENGELOLAAN KAS NEGARA

2014

# PETUNJUK TEKNIS PENGGUNAAN SISTEM LAYANAN MPN G-2 BAGI WAJIB PAJAK/WAJIB BAYAR/WAJIB SETOR

#### A. Umum

MPN G-2 sudah diluncurkan secara resmi pada tanggal 27 April 2014 yang lalu, ditandai dengan pembayaran transaksi perdana di Kota Pasuruan dan Kota Banjarmasin. Dengan sudah diluncurkan secara resmi tersebut diharapkan implementasi system MPN G-2 akan benar-benar segera terlaksana, sehingga kelemahan-kelemahan yang ada di system sebelumnya dapat dikurangi atau bahkan dihilangkan.

Agar seluruh pihak, terutama pihak Wajib Pajak/Wajib Bayar/Wajib Setor dapat memanfaatkan layanan system MPN G-2 tersebut dengan baik, perlu dibuatkan manual/petunjuk teknis penggunaan system layanan MPN G-2 bagi Wajib Pajak/Wajib Bayar/Wajib Setor.

#### B. Syarat-Syarat

Untuk dapat menggunakan system layanan MPN G-2, ada 2 syarat utama yang harus disiapkan calon pengguna, yaitu:

- 1. Terhubung dengan internet
- 2. Mempunyai akun email

#### C. Langkah-Langkah dalam Penggunaan Sistem Layanan MPN G-2

Pada tahap awal/baru pertama menggunakan Layanan MPN G-2, ada 3 (tiga) langkah yang harus dilakukan pengguna layanan MPN G-2, yaitu:

- 1. Pendaftaran/Registrasi, dilakukan sekali seumur hidup.
- 2. Pembuatan/Create Billing, dilakukan setiap akan melakukan pembayaran kewajiban pajak, PNBP, maupun Bea dan Cukai.
- 3. Pembayaran, dilakukan setelah mendapat ID-Billing dari Sistem Billing dan dapat dibayarkan melalui Teller, ATM, Internet Banking, dan EDC.

#### 1. Pendaftaran/Registrasi

Pendaftaran/Registrasi dilakukan pada masing-masing system billing. Untuk sementara baru Biller Pajak dan PNBP yang dapat diakses secara umum oleh Wajib Setor/Wajib Bayar, sementara untuk system billing Bea dan Cukai, karena masih lingkup cukai tembakau yang sifat tagihan dilakukan secara official assesment, maka system billing Bea dan Cukai hanya dapat diakses oleh petugas cukai yang bersangkutan. Namun untuk kedepannya system billing Bea dan Cukai yang tagihannya bersifat self assessment, juga akan dapat diakses oleh umum.

#### A. Pendaftaran/Registrasi untuk Pajak

Masuk ke Portal Billing Pajak dengan alamat <u>sse.pajak.go.id</u> dan apabila berhasil masuk ke portal Pajak tersebut, maka di layar monitor akan muncul tampilan sebagai berikut:

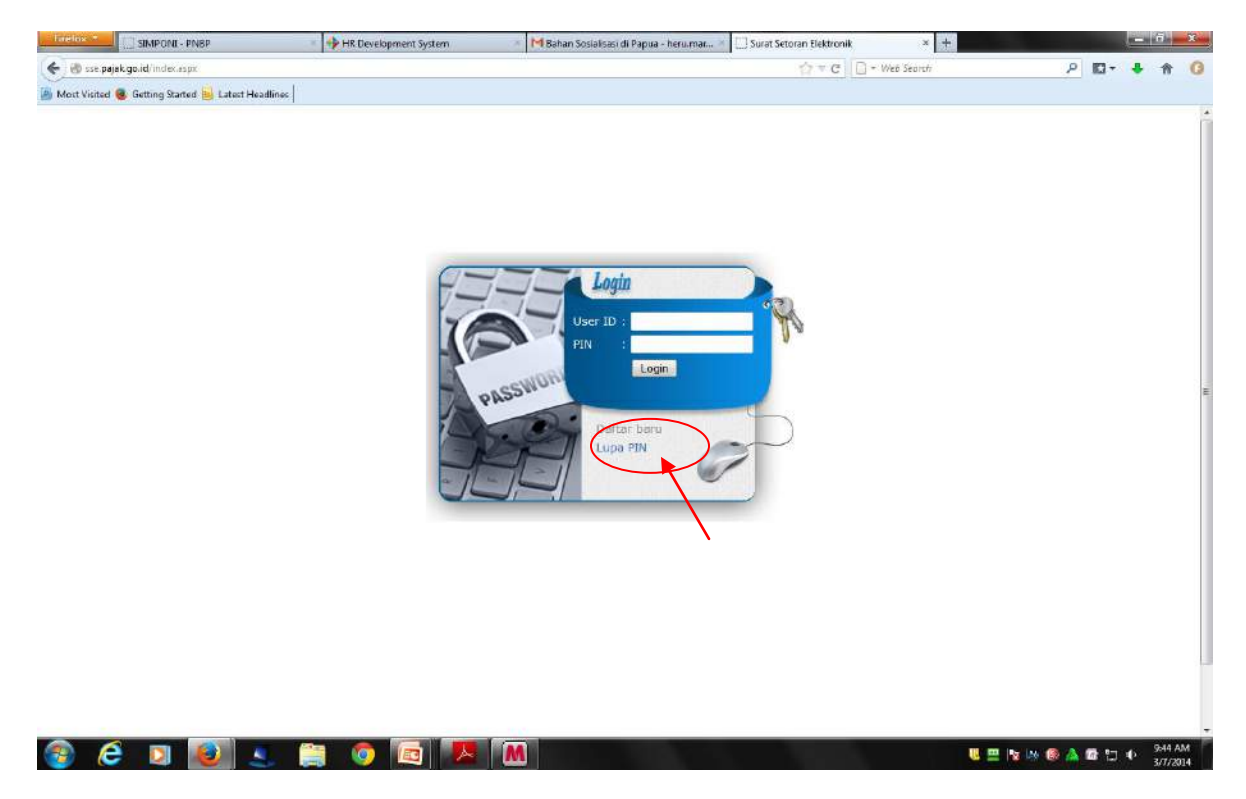

Klik tombol "Daftar baru", sehingga akan muncul tampilan di layar seperti di bawah ini.

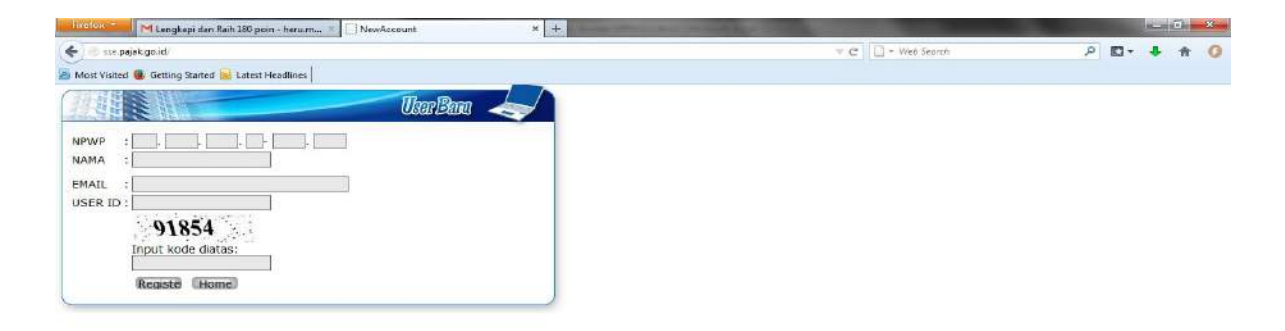

| 🚳 😂 関 |  | NI 😰 | 1 |
|-------|--|------|---|
|       |  |      |   |

Isikan NPWP Anda, dan apabila NPWP Anda benar serta ada di database Pajak, maka pada form isian nama akan otomatis keluar nama Anda, sehingga Anda tinggal mengisi alamat email Anda. Dalam mengisi alamat email hendaknya hati-hati jangan sampai salah, karena apabila terjadi kesalahan dan sudah terlanjur registrasi, maka email balasan dari system untuk proses aktivasi tidak pernah Anda terima, padahal apabila Anda ingin mengulang mendaftar, hal tersebut tidak bisa dilakukan karena NPWP sudah terpakai, sehingga sebagai solusi saat ini, Anda harus menghubungi pihak Biller DJP (nantinya akan difasilitasi dengan adanya help desk MPN G-2). Setelah mengisi alamat email, dilanjutkan dengan mengisi **User ID**. **User ID** selanjutnya akan digunakan akses masuk system billing pajak untuk pembuatan billing. Setelah itu masukan angka kode angka yang ada di layar, lalu kalau sudah yakin akan melakukan registrasi, klik tombol "Register", dan akan muncul tayangan sebagai berikut lalu klik tombol "OK" seperti gambar di bawah.

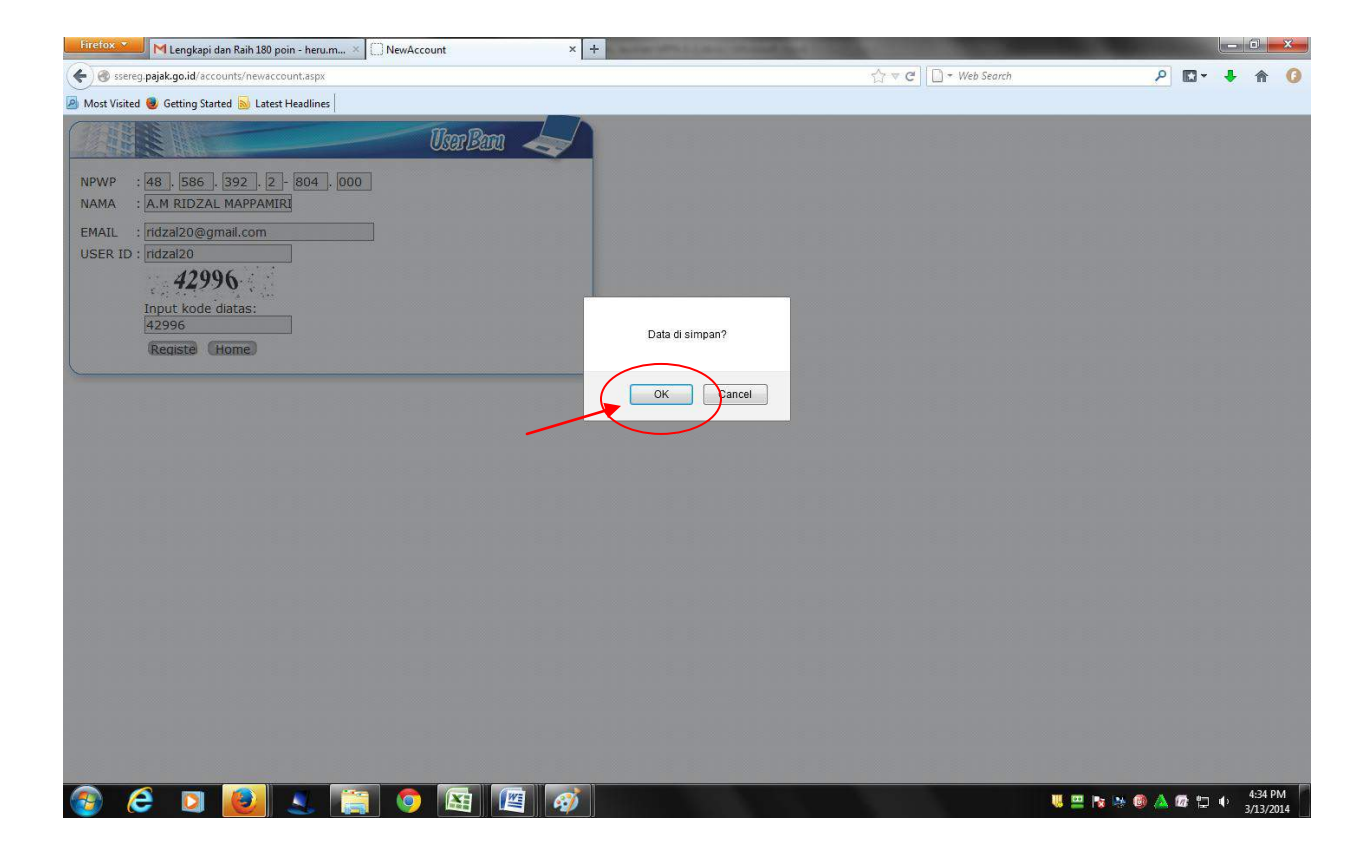

Apabila system billing pajak berhasil menyimpan data Anda, maka akan keluar tampilan sebagaimana gambar di bawah, yang meminta Anda untuk cek email untuk proses aktivasi akun Anda.

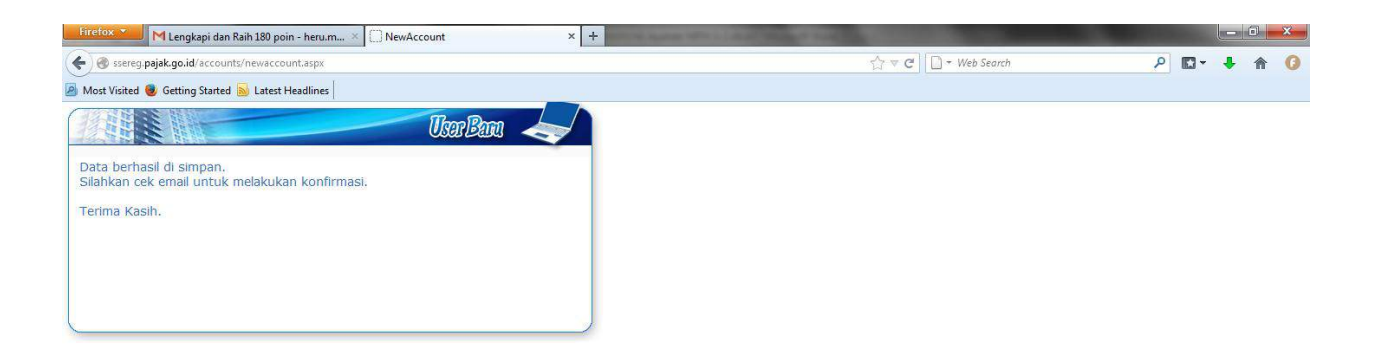

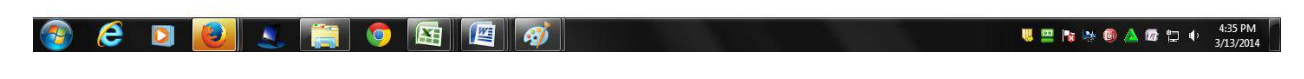

Klik link aktivasi sebagaimana gambar di bawah ini, untuk aktivasinya. Apabila aktivasi sudah dilakukan, maka proses pendaftaran/registrasi billing pajak sudah selesai dilakukan, dan dapat dilanjutkan ke proses pembuatan billing.

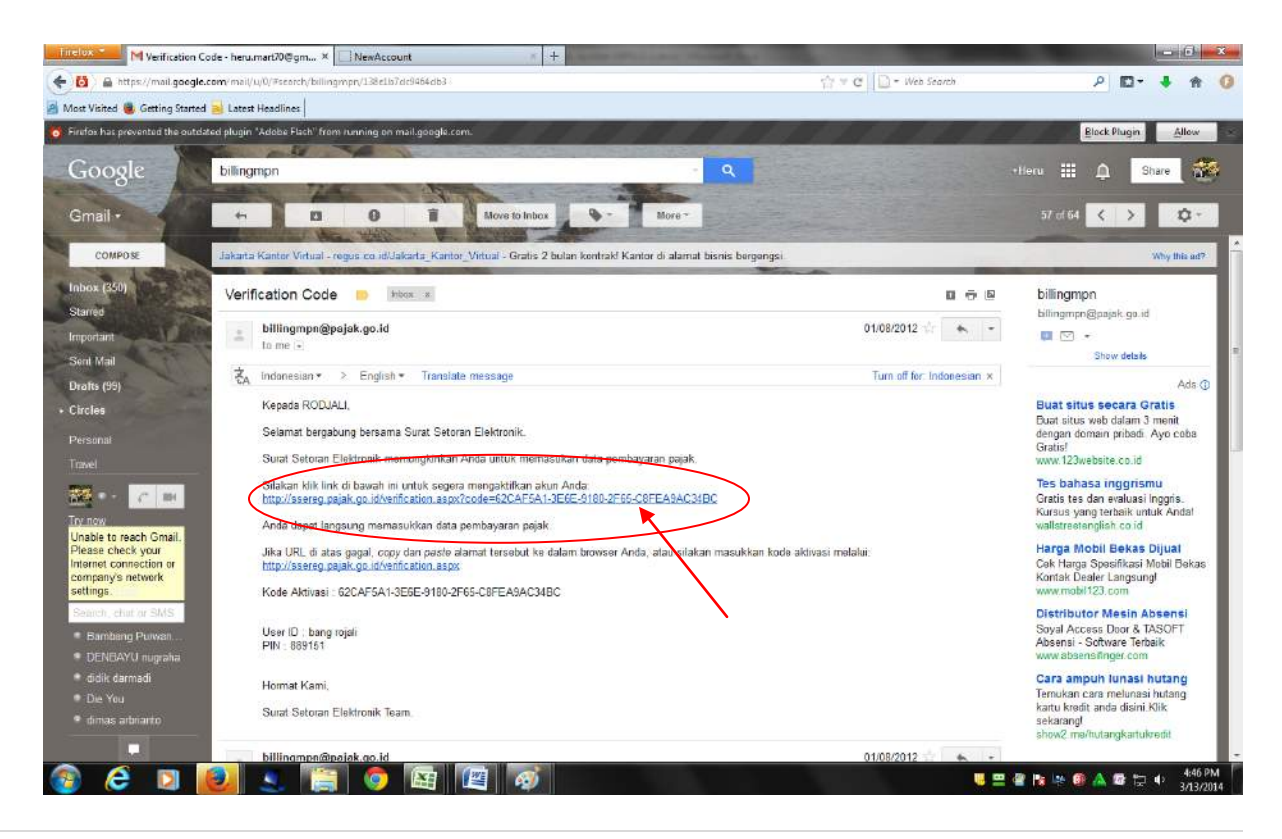

### B. Pendaftaran/Registrasi untuk PNBP

Masuk ke portal billing PNBP di alamat <u>www.simponi.kemenkeu.go.id</u>, dan apabila berhasil masuk ke portal Pajak tersebut, maka di layar monitor akan muncul tampilan sebagai berikut:

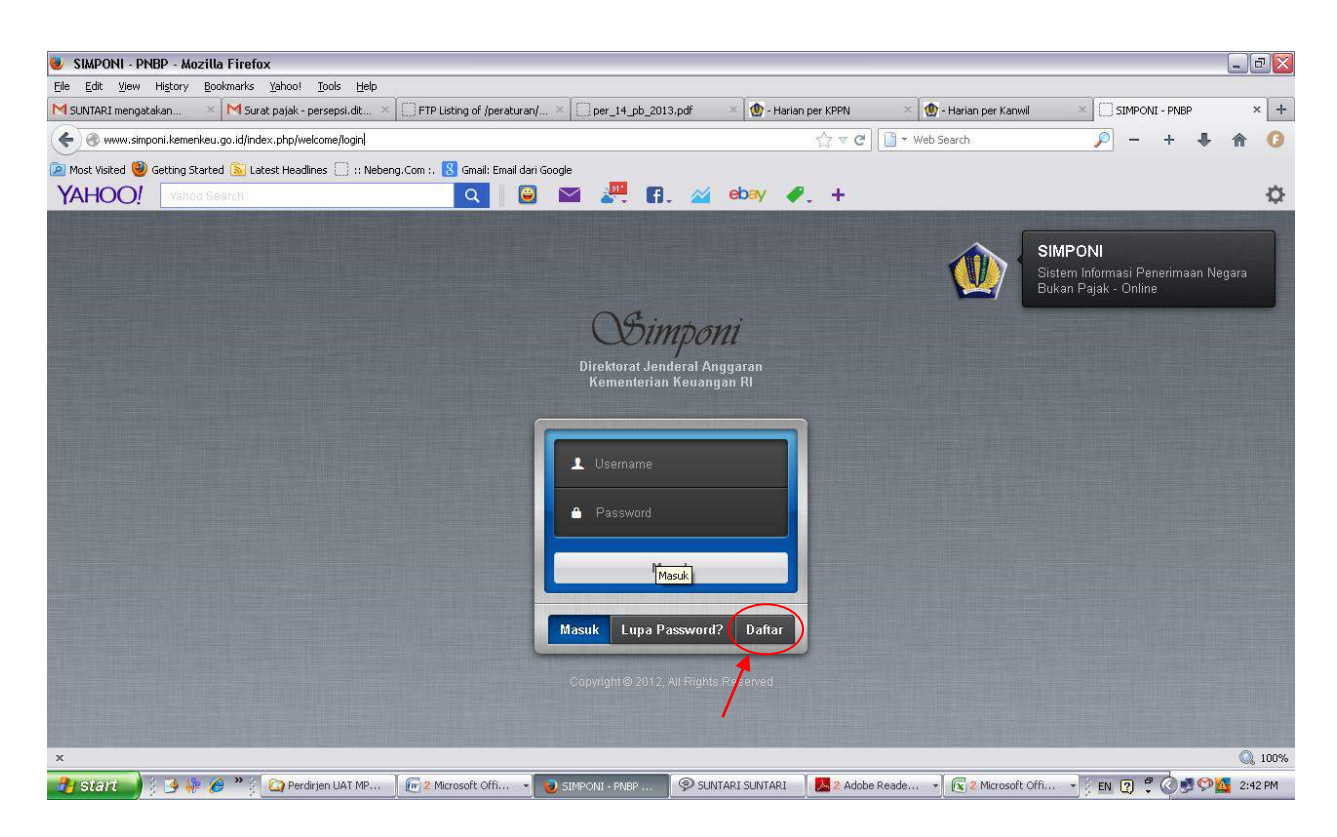

Setelah muncul tampilan sebagaimana gambar di atas, maka klik tombol 'Daftar' untuk memulai prosedur pendaftaran pada system billing PNBP. Apabila berhasil akan muncul tampilan sebagai berikut:

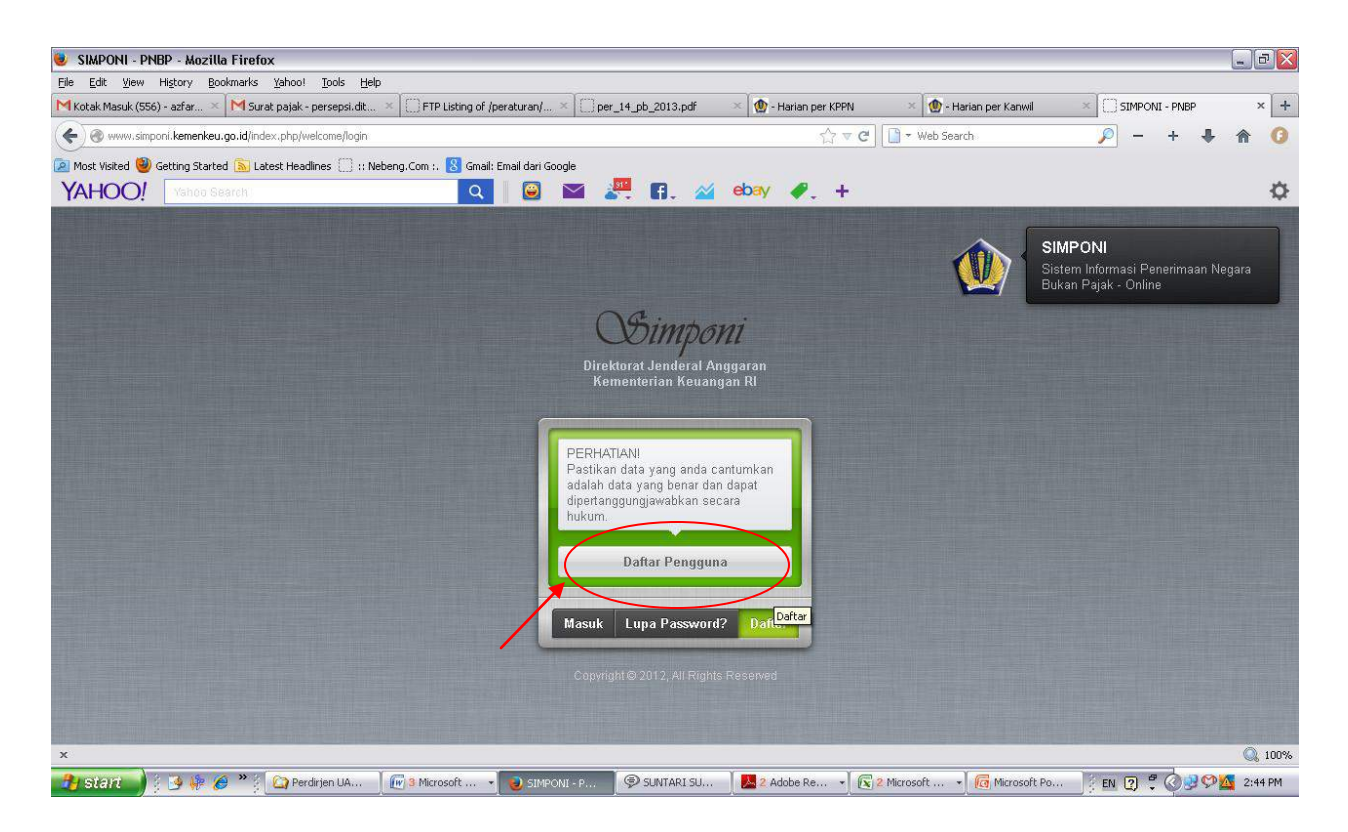

Klik tombol 'Daftar Pengguna' dan tampilan akan berubah menjadi sebagai berikut:

| 😻 SIMPONI - PNBP - Mozilla Fi      | refox                                                                               |                                        |                         |                           |                                                                                                    | _ = X     |
|------------------------------------|-------------------------------------------------------------------------------------|----------------------------------------|-------------------------|---------------------------|----------------------------------------------------------------------------------------------------|-----------|
| Eile Edit View Higtory Bookma      | rks Yahoo! Tools Help                                                               |                                        |                         |                           |                                                                                                    |           |
| M SUNTARI mengatakan 🛛 🛛           | Surat pajak - persepsi.dit 🛛 🌅 FTP Listing o                                        | /peraturan/ × per_14_pb_2013.pdf       | × 👲 - Harian per KPPN   | × 🐚 - Harian per Kanwil   | × SIMPONI - PNBP                                                                                                    | × +       |
| www.simponi.kemenkeu.go.id         | l/index.php/usrregistrasi                                                           |                                        | ☆ ▼ <b>C</b>            | 🕒 🔻 Web Search            | 🔎 – + 🖊                                                                                                    | ♠ 🗿       |
| 🔎 Most Visited 🥘 Getting Started 🗟 | 🛿 Latest Headlines 🛄 :: Nebeng.Com :. 🙁 Gm                                          | iil: Email dari Google                 |                         |                           |                                                                                                    |           |
| YAHOO! Yahoo Search                |                                                                                     | 📔 🔛 🚝 🗛 🔺                              | 🖌 ebay 🥒 🕂              |                           |                                                                                                    | <b>\$</b> |
| Formu                              | lir Pendaftara                                                                      | n Pengguna                             |                         | Si<br>Pa<br>de<br>di      | <b>elamat Datang Pengguna</b><br>astikan data registrasi anda terisi<br>angan benar dan dapat<br>pertanggungjawabkan secara huki | _m        |
| Tipe Penggu                        | ina 🕫                                                                               |                                        |                         |                           |                                                                                                    |           |
| USER BILLING                       | S BUMN<br>S K/L<br>S SDA NON MIGAS<br>S MIGAS<br>S NON ANGGARAN (Setoran sisa UP/TU | P, Pengembalian Belanja, Sisa Hibah La | ngsung dan Setoran PFK) |                           |                                                                                                    |           |
| Data Wajib                         | Setor/Wajib Bayar 🛭                                                                 |                                        |                         |                           |                                                                                                    |           |
| Nama *                             | Nama Depan                                                                          | Nama Belakang                          |                         |                           |                                                                                                    |           |
| Alamat*                            | Alamat                                                                              |                                        |                         |                           |                                                                                                    |           |
|                                    | RT / RW                                                                             |                                        |                         |                           |                                                                                                    |           |
| Kelurahan                          | Kelurahan                                                                           |                                        |                         |                           |                                                                                                    |           |
| Kecamatan                          | Kecamatan                                                                           |                                        |                         |                           |                                                                                                    | ~         |
| x                                  |                                                                                     |                                        |                         |                           |                                                                                                    | Q 100%    |
| 🛃 start 🚽 🕴 🦉 🌾 🖉 *                | 💡 🙆 Perdirjen UA 🛛 🕢 3 Microsoft                                                    | 🔹 🥑 SIMPONI - P 👂 SUNTARI SU.          | 🛛 🔼 2 Adobe Re 🔹 💽 2    | 2 Microsoft 👻 👩 Microsoft | t Po 🕴 EN 😰 🛱 🔕 🎔 🕻                                                                                                    | 🍒 2:46 PM |

Tampilan sebetulnya sedikit panjang (kira-kira 3 layar), dan gambar tersebut di atas adalah tampilan untuk layar depan. Form tersebut harus diisi sesuai dengan kondisi dan identitas Wajib Pajak/Wajib Bayar/Wajib Setor. Untuk pilihan Tipe Pengguna, dipilih sesuai kebutuhan, namun apabila ingin dipilih semua juga diperbolehkan. Untuk form yang data tanda bintang merah (\*) itu bersifat mandatory, yang artinya harus diisi (tidak boleh kosong). Apabila Anda sudah mengisi sampai dengan isian terakhir maka di form tersebut terlihat tombol 'Daftar' dan tombol 'Batal', sebagaimana terlihat pada gambar di bawah. Data terakhir yang perlu diisikan adalah Data Akun. Untuk perhatian, Data Akun (*Username* dan Password) agar diingat untuk digunakan pada saat pembuatan/*create billing*. Dan apabila pengisian dirasa benar, maka tekan tombol 'Daftar' untuk melanjutkan proses pendaftaran.

| 😻 SIMPONI - PNBP - Mozilla Firefox    | (                                 |                                 |           |             |           |               |                  |                                                               | _ 7 🔀   |
|---------------------------------------|-----------------------------------|---------------------------------|-----------|-------------|-----------|---------------|------------------|---------------------------------------------------------------|---------|
| File Edit View History Bookmarks      | Yahoo! <u>T</u> ools <u>H</u> elp | ETP Listing of (peraturan)      | × Cher 14 | nh 2013.ndf | х 🔞 - на  | rian ner KPPN | × 🐠 - Harian ner | Kanwil × 🛱 STMPONT - PNBP                                     | × +     |
| Menerkey.go.id/inde                   | x.php/usrregistrasi               | Contra Estanglia Aparacanany.   |           |             |           | sh ≂ el       | Web Search       | P - +                                                         | ♠ ()    |
| Most Visited 🕹 Getting Started 🔊 Late | est Headlines 🗍 :: Neber          | ng.Com :. ጸ Gmail: Email dari i | Google    |             |           |               |                  |                                                               |         |
| YAHOO! Yahoo Search                   | 1000                              | ۹ 🔒                             | × 💒       | 🖪. 🏄        | ebay      | Ø. +          |                  |                                                               | ¢       |
|                                       |                                   |                                 |           |             |           |               |                  |                                                               | ^       |
| Data Kementer                         | ian/Lembaga                       | 0                               |           |             |           |               |                  | Selamat Datang Pengguna                                       | ι       |
| Kementerian/Lembar                    | a * Tidak memilih                 | 1                               |           |             |           | Ŧ             |                  | Pastikan data registrasi anda teris<br>dengan benar dan dapat |         |
| Kentententanzennag                    |                                   |                                 |           |             |           |               |                  | dipertanggungjawabkan secara huk                              | um      |
| Unit *                                | Tidak memilih                     | 1                               |           |             |           |               |                  |                                                               |         |
| Satuan Karia *                        | Tidak memilik                     | )                               |           |             |           | *             |                  |                                                               |         |
| Satuan Kerja                          |                                   |                                 |           |             |           |               |                  |                                                               |         |
| Data Akun 🙆                           |                                   |                                 |           |             |           |               |                  |                                                               |         |
| Data / Karl                           |                                   |                                 |           |             |           |               |                  |                                                               |         |
| Username                              | Username                          | 0                               |           |             |           |               |                  |                                                               |         |
| Deserved                              | Descoursed                        |                                 |           |             |           |               |                  |                                                               |         |
| Password                              | Password                          |                                 |           |             |           |               |                  |                                                               |         |
| Konfirmasi Password                   | Konfirmasi P                      | assword                         |           |             |           |               | /                |                                                               |         |
|                                       |                                   |                                 |           |             |           |               |                  |                                                               | =       |
|                                       |                                   |                                 |           |             |           | _             | ×                |                                                               |         |
|                                       |                                   |                                 |           |             |           |               |                  |                                                               |         |
|                                       |                                   |                                 |           |             |           | Dafta         | Batal            |                                                               |         |
| x                                     |                                   |                                 |           |             |           | $\sim$        |                  |                                                               | Q, 100% |
| 🦺 start 🔰 🤅 🤒 🦊 🏉 🔭                   | 🔄 Perdirjen UA 👔 🕻                | 🗑 3 Microsoft 👻 🌏 SIM           | PONI - P  | SUNTARI SU  | 🕺 📐 2 Ado | be Re 🔹 💽 2   | Microsoft 👻 👩 M  | licrosoft Po 🕴 EN 😰 🛱 🔕 🛃 🛠                                   | 2:49 PM |

Apabila pendaftaran berhasil, maka akan muncul notifitasi sebagaimana gambar di bawah ini, kemudian klik tombol 'Ok'.

| ww.simponi.kemenkeu.go.id/index.ph<br>ited 🕘 Getting Started 🔊 Latest He<br>naoupatem.nota | p/usrregistrasi<br>sadlines |                                             | \[c] ₹ ₹ ₹                  | 🗋 🔻 Web Search   | P 🖬 🗸                                                  | •         |
|--------------------------------------------------------------------------------------------|-----------------------------|---------------------------------------------|-----------------------------|------------------|--------------------------------------------------------|-----------|
| ited 🧕 Getting Started 🔊 Latest He<br>Nabupaten/Nota                                       |                             |                                             |                             |                  |                                                        |           |
| Negara                                                                                     |                             |                                             |                             |                  |                                                        |           |
|                                                                                            | Indonesia                   |                                             |                             | Selar            | n<br>mat Datang Penggur<br>an data registrasi anda ter | na<br>isi |
| Kontak *                                                                                   | 085219083526 085219083526   | bigchocholate@gmail.com                     |                             | denga<br>diperta | n benar dan dapat<br>anggungjawabkan secara h          | ukum      |
| NIP                                                                                        | 198301132004121002          |                                             |                             |                  |                                                        |           |
| Identitas                                                                                  | SIM \$ 830117140608         | ]                                           |                             |                  |                                                        |           |
| Data Kementerian/L                                                                         | .embaga 🛛                   |                                             |                             |                  |                                                        |           |
| Kementerian/Lembaga *                                                                      | 015 - KEMENTERIAN KEUANGAN  |                                             | Informasi                   |                  |                                                        |           |
| Unit*                                                                                      | 08 - DITJEN PERBENDA        | rhasil disimnan untuk aktivasi silahkan lih | at email atau hubungi admin |                  |                                                        |           |
| Satuan Kerja *                                                                             | 527010 - KANTOR PUSA        | Ok                                          |                             |                  |                                                        |           |
| Data Akun 🛛                                                                                |                             |                                             |                             |                  |                                                        |           |
| Username                                                                                   | teddyindra                  |                                             |                             |                  |                                                        |           |
| Password                                                                                   | •••••                       |                                             |                             |                  |                                                        |           |
| Konfirmasi Password                                                                        | •••••                       |                                             |                             |                  |                                                        |           |
|                                                                                            |                             |                                             |                             |                  |                                                        |           |
|                                                                                            |                             |                                             | Daft                        | ar Batal         |                                                        |           |
|                                                                                            |                             |                                             |                             |                  |                                                        | 11.70 44  |

dan segera lakukan aktivasi melalui link yang diberikan system melalui email Anda, yaitu dengan cara klik alamat yang bertulis warna biru sebagaimana gambar di bawah. Apabila Anda tidak dapat menemukan email aktivasi pada kotak masuk (inbox), maka cari di folder 'SPAM' sehingga muncul pesan seperti berikut:

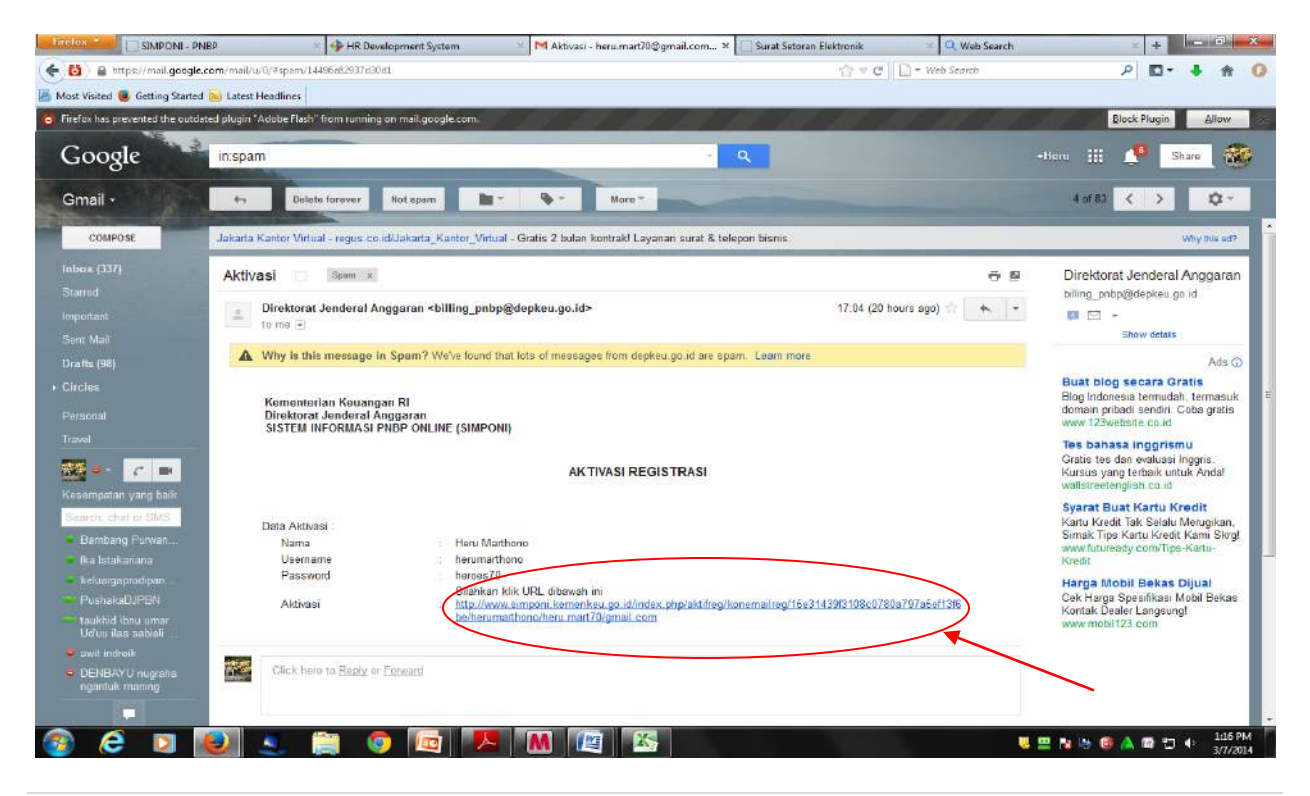

# 2. Pembuatan/Create Billing

# A. Billing Pajak

Untuk membuat billing pajak, kembali masuk ke portal pajak di <u>sse.pajak.go.id</u>, namun langsung masukkan User ID yang telah Anda buat pada waktu registrasi di atas dan masukkan juga PIN yang Anda dapat dari system billing pajak melalui email (User ID dan PIN dapat dilihat pada email) dan klik tombol "Login".

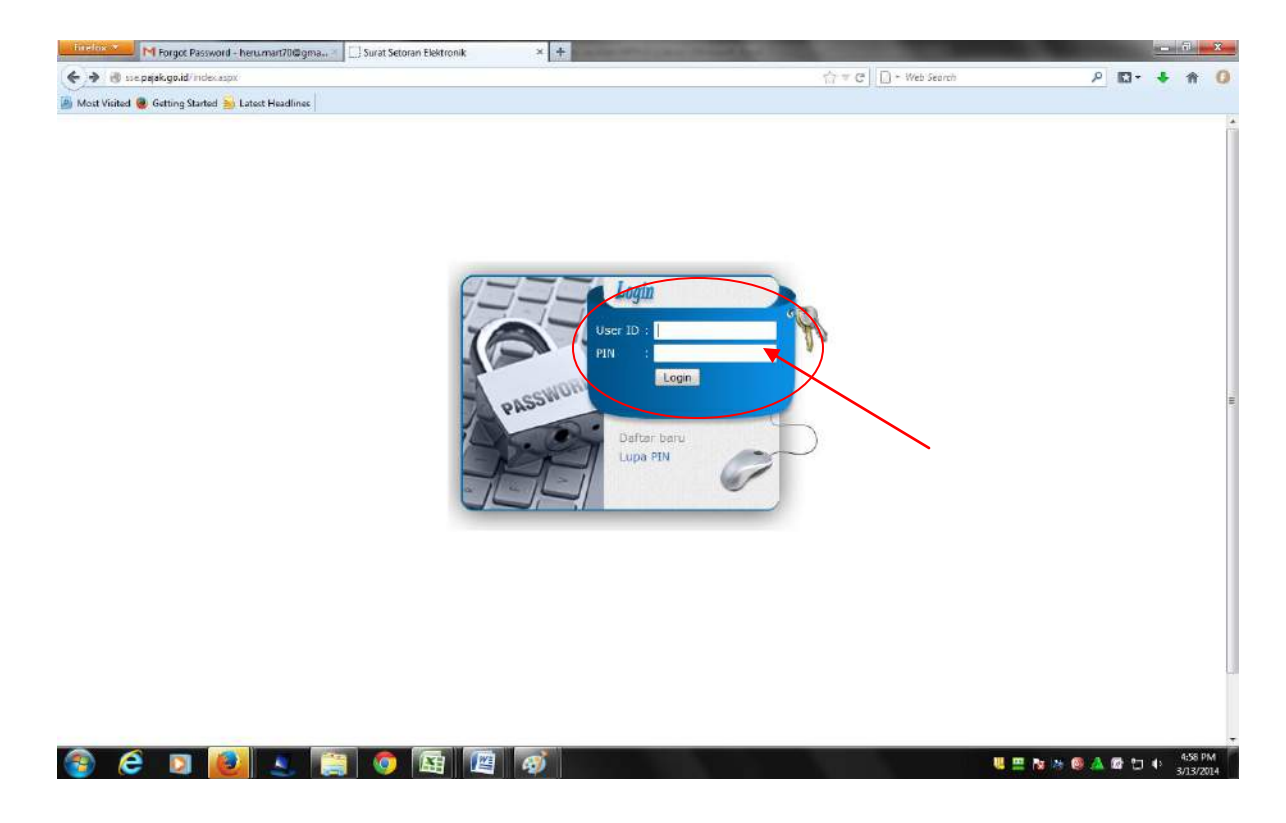

Apabila akses kita diterima, maka akan keluar tampilan di monitor sebagai gambar di bawah, yang telah banyak mengandung informasi detil perpajakan Anda.

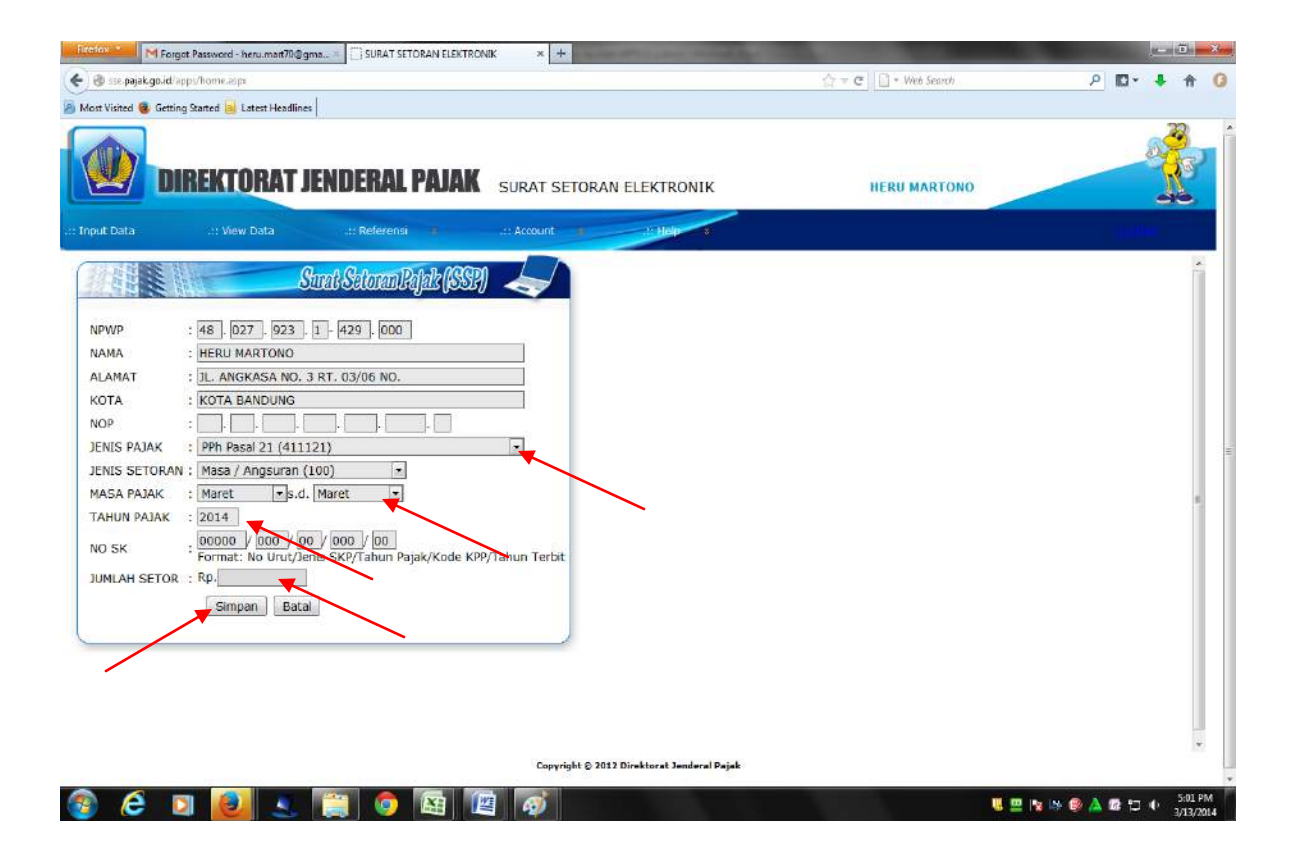

Biasanya yang perlu diisi adalah Jenis Pajak, Masa Pajak, Tahun Pajak, dan Jumlah Setor. Untuk Jenis Pajak dan Masa Pajak, cara mengisinya cukup dengan klik tanda panah kebawah sebelah kanan form isian masing-masing. Sementara untuk isian Tahun Pajak dan Jumlah Setor dilakukan dengan mengetik sesuai dengan kebutuhan. Setelah semua terisi dan dirasa benar, klik tombol "Simpan", dan akan muncul konfirmasi "Simpan Data?", dan apabila Anda yakin, klik tombol "OK".

| Firefox M Forgot Password - heru.mart70@gma × 🔅 SURAT SETORAN ELEKTRONI                 | к × +        |                                  |   |                |             |              | - 0                 | ×   |
|-----------------------------------------------------------------------------------------|--------------|----------------------------------|---|----------------|-------------|--------------|---------------------|-----|
| 🗲 🛞 sse. <b>pajak.go.id</b> /apps/home.aspx                                             |              |                                  | 合 | V C Veb Search | م           |              | <b>۱</b>            | 0   |
| Most Visited in Getting Started Latest Headlines                                        |              |                                  |   |                |             |              |                     |     |
| DIREKTORAT JENDERAL PAJAK                                                               | SURAT SETC   | DRAN ELEKTRONIK                  |   | HERU MARTONO   |             |              |                     |     |
| .:: Input Data .:: View Data .:: Referensi 😵                                            |              | .:: Halp                         |   |                |             |              |                     |     |
| Start Sataran Pajak (SSP)                                                               |              |                                  |   |                |             |              | *                   |     |
| NPWP : 48.027,923,1-429,000<br>NAMA : HERU MARTONO                                      |              | Simpan Data?                     |   |                |             |              |                     |     |
| ALAMAT : JL. ANGKASA NO. 3 RT. 03/06 NO.                                                |              |                                  |   |                |             |              |                     |     |
| KOTA : KOTA BANDUNG                                                                     |              | OK Cancel                        |   |                |             |              |                     |     |
| JENIS PAJAK : PPh Pasal 21 (411121)                                                     |              |                                  |   |                |             |              |                     | 111 |
| JENIS SETORAN : Masa / Angsuran (100)                                                   |              |                                  |   |                |             |              |                     |     |
| MASA PAJAK : Maret +s.d. Maret +                                                        |              |                                  |   |                |             |              | Ŧ.                  |     |
| NO SK : 00000 / 000 / 000 / 000 : 000 : Format: No Urut/Jenis SKP/Tahun Pajak/Kode KPP/ | Tahun Terbit |                                  |   |                |             |              |                     |     |
| JUMLAH SETOR : Rp. 5.000                                                                |              |                                  |   |                |             |              |                     |     |
| Simpan Batal                                                                            |              |                                  |   |                |             |              |                     |     |
| L                                                                                       |              |                                  |   |                |             |              |                     |     |
|                                                                                         |              |                                  |   |                |             |              |                     |     |
|                                                                                         |              |                                  |   |                |             |              |                     |     |
|                                                                                         |              |                                  |   |                |             |              |                     |     |
|                                                                                         | Copyright    | © 2012 Direktorat Jenderal Pajal |   |                |             |              |                     |     |
| 📀 🥭 🛛 🙋 🔍 🚞 💿 🖼 🖉                                                                       |              |                                  |   |                | V 😐 🛯 🔅 🚳 🔺 | <b>Ø</b> 🗄 🕂 | 5:10 PN<br>3/13/201 | 4   |

Apabila tombol "OK" diklik, maka akan muncul tampilan sebagaimana gambar di bawah, dan untuk mendapatkan kode billing, klik tombol "Terbitkan Kode Billing".

| Firefox M Forg                                                                                                    | ot Password - heru.mart70@g                                                                                                    | gma× SURAT SETORAN ELEKTRO                                                                                                    | NIK × +                                   | and the second second second second second second second second second second second second second second second |            |       |                     | <u>}</u> |
|----------------------------------------------------------------------------------------------------|----------------------------------------------------------------------------------------------------|----------------------------------------------------------------------------------------------------|-------------------------------------------|----------------------------------------------------------------------------------------------------|------------|-------|---------------------|----------|
| 🗲 🛞 sse.pajak.go.id/aj                                                                                                    | pps/home.aspx                                                                                                    |                                                                                                    |                                           | ☆ マ C 🗌 - Web Search                                                                                             | P 🛙        | 3- 🔸  | 俞 (                 | 0        |
| 🙆 Most Visited 🧕 Gettin                                                                                                    | g Started 📐 Latest Headline                                                                                                    | s                                                                                                    |                                           |                                                                                                    |            |       |                     |          |
| Li Input Data                                                                                                    | REKTORAT                                                                                                    | IENDERAL PAJAK                                                                                                    | SURAT SETORAN ELEKTRONIK                  | HERU MARTONO                                                                                                    | -          |       |                     |          |
| TX NO<br>NPWP<br>NAMA<br>ALAMAT<br>KOTA<br>NOP<br>JENIS PAJAK<br>JENIS SETORAN<br>MASA PAJAK<br>TAHUN PAJAK<br>TAHUN PAJAK<br>JUMLAH SETOR | .: View Data <ol> <li>A140313</li> <li>48.027.9</li> <li>HERU MA</li> <li>JL. ANGK</li> <li>KOTA BA</li> <li>I. PPh Pasa</li> <li>PPh Pasa</li> <li>Maret s.c</li> <li>2014</li> <li>00000/0</li> <li>Rp. 5.00</li> </ol> | 23.1-429.000<br>RTONO<br>RTONO<br>ASAS NO. 3 RT. 03/06 NO.<br>INDUNG<br>1 21 (411121)<br>ngsuran (100)<br>1. Maret<br>00/00/000/00<br>0<br>Terbitkan Kode Billing >><br>Cetak |                                           |                                                                                                    |            |       | E                   |          |
|                                                                                                    |                                                                                                    |                                                                                                    | Copyright © 2012 Direktorat Jenderal Paia | k                                                                                                    |            |       | -                   |          |
|                                                                                                    |                                                                                                    |                                                                                                    |                                           |                                                                                                    | _          |       |                     |          |
| 🚳 🥭 🚺                                                                                                    | 2 🙋 🔍                                                                                                    |                                                                                                    |                                           | V 💻 🖪 😽 🧶 (                                                                                                    | 🖲 <u> </u> | ت 🕩 ع | 5:11 PM<br>/13/2014 |          |
|                                                                                                    |                                                                                                    |                                                                                                    |                                           |                                                                                                    |            |       |                     |          |

Sistem akan segera menerbitkan kode billing dan dalam monitor akan muncul gambar sebagai berikut, dan apabila billing tersebut akan dicetak, klik tombol "Cetak" dan akan muncul konfirmasi sebagaimana gambar berikutnya.

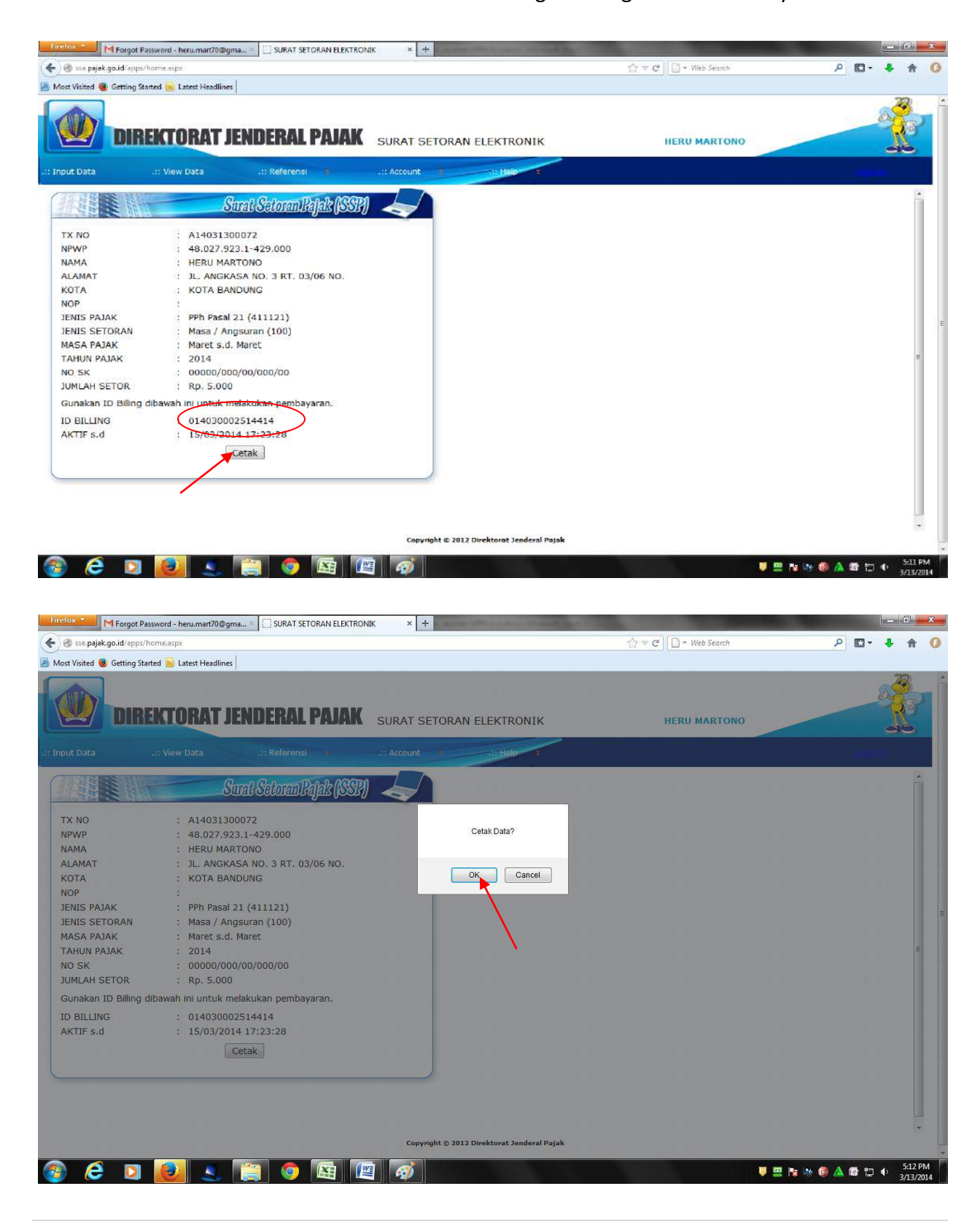

| beruidbilli | ng.pdf - Adobe Reader | ala             | A PROVINCE A REAL PROVINCE AND A |                                       |
|-------------|-----------------------|-----------------|----------------------------------|---------------------------------------|
|             | • 🚱 🍦 🕂 1 /1 🕴        | eip<br>🕑 💽 147% | - 📑 🔂 Find -                     | · · · · · · · · · · · · · · · · · · · |
| Ē           |                       |                 |                                  |                                       |
|             | SURAT SETORAN         | PAJAK           |                                  |                                       |
|             | NPWP                  | :               | 48.027.923.1-429.000             | E                                     |
|             | NAMA                  | :               | HERU MARTONO                     |                                       |
|             | ALAMAT                | :               | JL. ANGKASA NO. 3 RT. 03/06 NO.  |                                       |
|             | KOTA                  |                 | KOTA BANDUNG                     |                                       |
|             | NOP                   | 1               |                                  |                                       |
|             | JENIS PAJAK           | 1               | 411121                           |                                       |
|             | JENIS SETORAN         | :               | 100                              |                                       |
|             | MASA PAJAK            | 1               | 0303                             |                                       |
|             | TAHUN PAJAK           | :               | 2014                             |                                       |
|             | NO SK                 | :               | 00000/000/00/000/00              |                                       |
|             | JUMLAH SETOR          | :               | Rp. 5.000                        |                                       |
|             | ID BILLING            | 1               | 014030002514414                  |                                       |
|             | AKTIF s.d.            | :               | 15/03/2014 17:23:28              |                                       |
| Se la       |                       |                 |                                  |                                       |
| 0           |                       |                 |                                  | ~                                     |
| <b>1</b>    | 6 🖸 🚺 🔍               |                 | o 🔄 🖳 🚿 🔼                        | U 🛄 🔛 🔯 🕼 🕼 🕼 👘 🔸 Sil2 PM             |

Tampilan tersebut dapat diprint out, dan tahap pembuatan billing pajak sudah selesai, dan siap ke tahap berikutnya, yaitu tahap pembayaran

#### **B.** Billing PNBP

Kembali ke portal billing PNBP, seperti pada awal ketika Anda akan melakukan pendaftaran, namun sekarang Anda tidak lagi klik tombol 'Daftar' melainkan langsung memasukkan *Username* dan *password* yang pernah dibuat pada waktu pendaftaran, pada isian yang bertanda lingkaran merah, lalu klik tombol 'Masuk'.

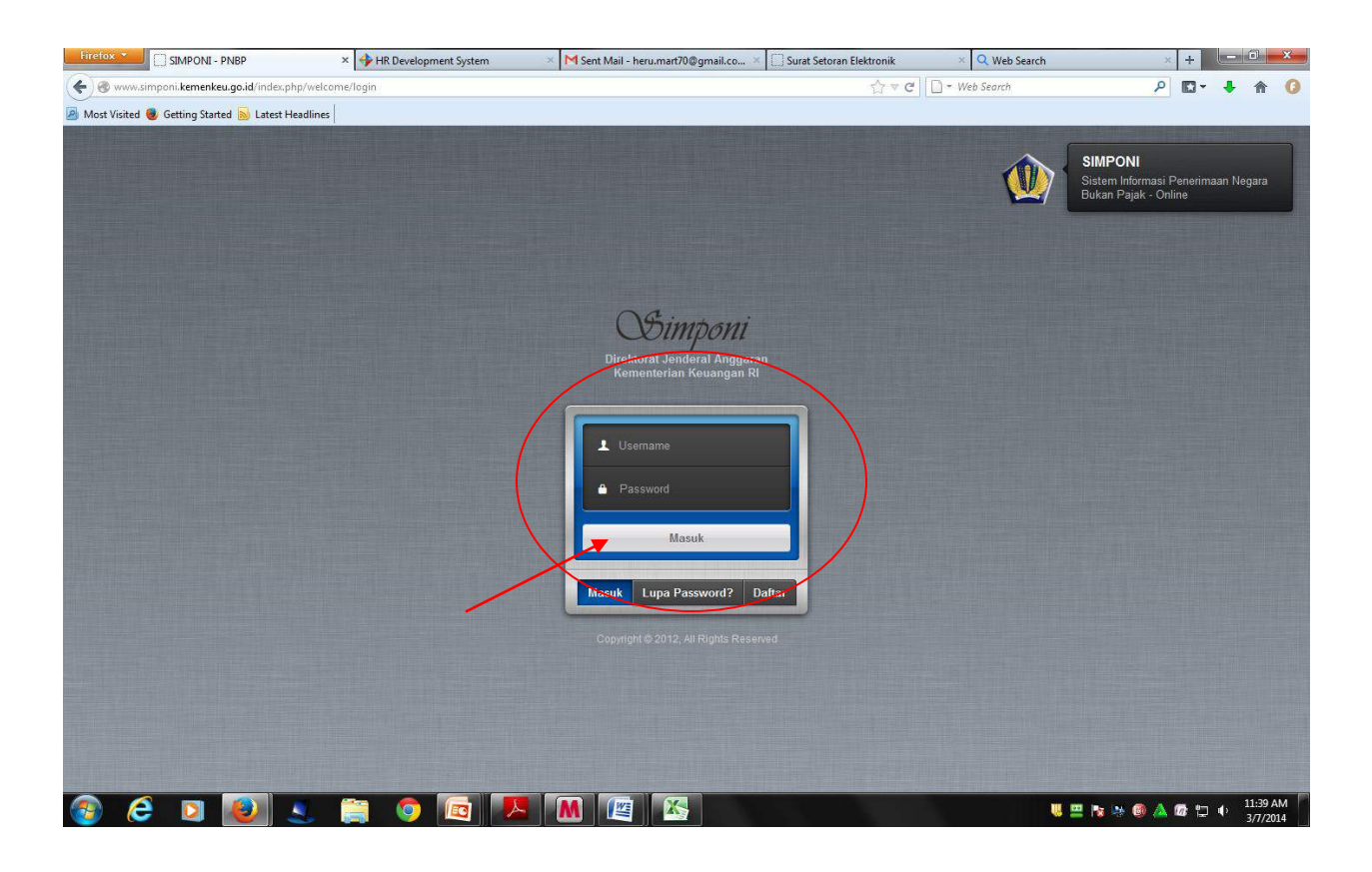

Setelah proses beberapa saat, apabila username dan password diterima oleh system billing, maka system akan menampilkan tayangan sebagaimana gambar di bawah ini, dengan identitas Anda terlihat di bagian kanan atas tayangan. Dan di bawah identitas Anda terdapat 4 (empat) tombol warna hijau, yaitu tombol Beranda, Billing, Manajemen User, dan Manajemen Report.

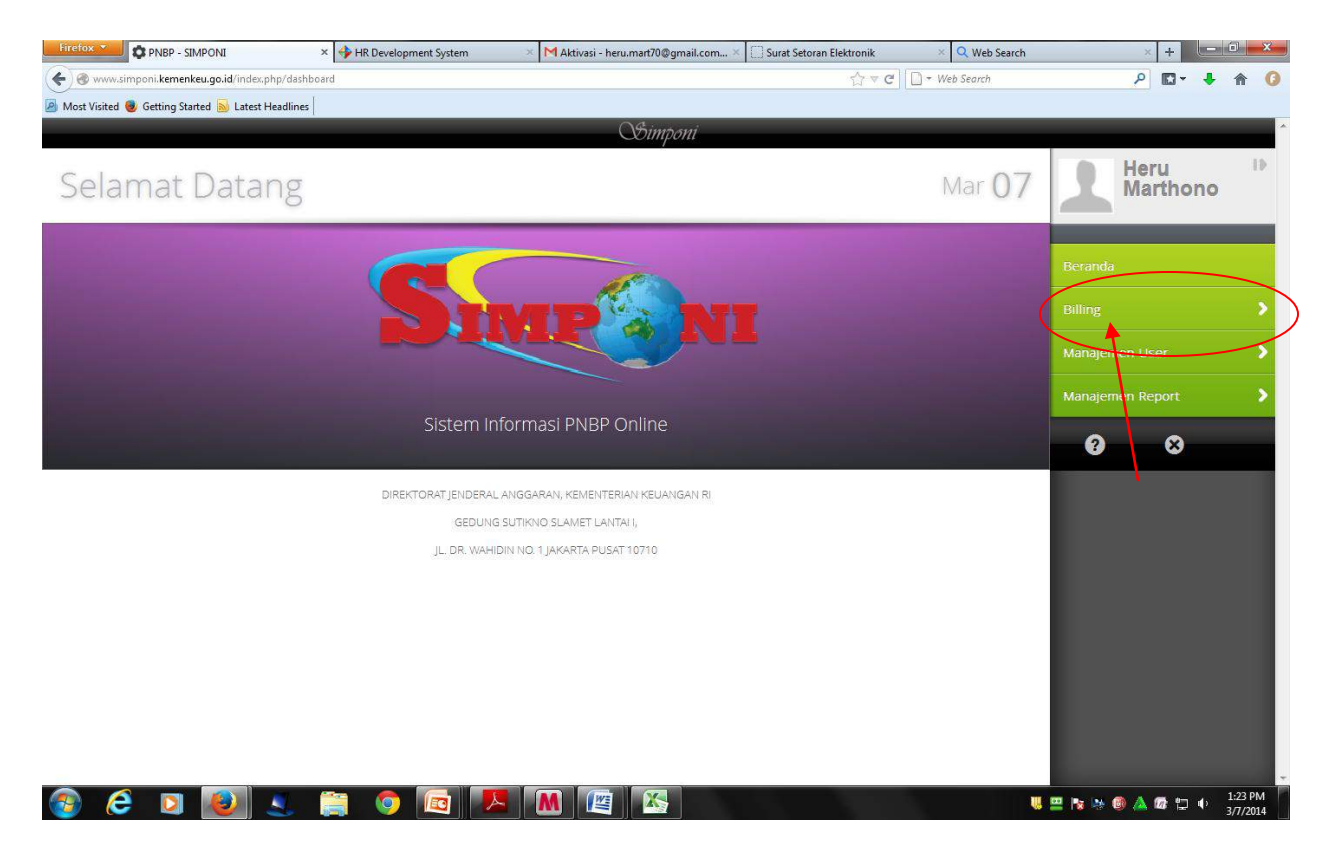

Dan untuk membuat billing, pilih tombol 'Billing' seperti terlihat pada gambar di atas, yang menu akan berubah seperti gambar di bawah ini. Pilih menu sesuai dengan kebutuhan Anda, apakah menu Kementerian/Lembaga, SDA Non Migas, dan Menu Non Anggaran.

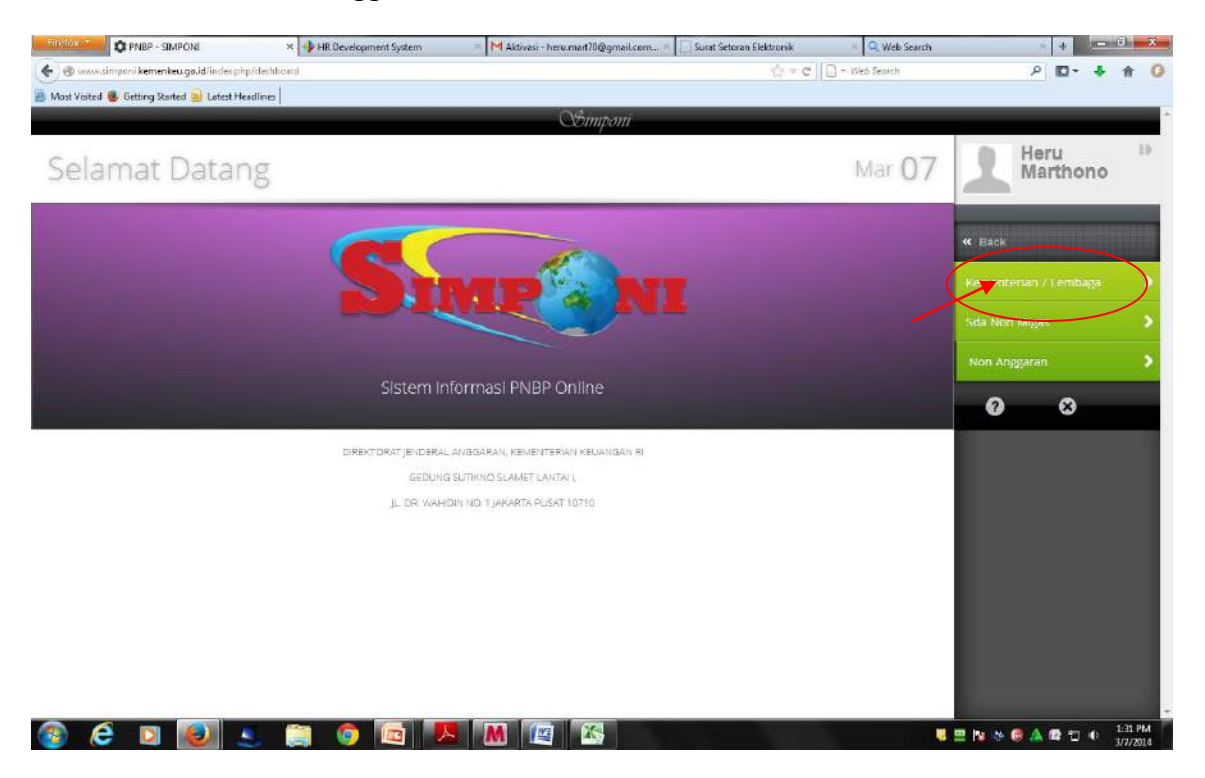

Misal dari tayangan di atas Anda memilih menu Non Anggaran, klik tombol tersebut dan layar akan menampilkan tayangan seperti gambar di bawah, dengan menu berubah menjadi hanya terdapat 2 (dua) tombol hijau. Dan untuk membuat billing pilih tombol Pembuatan Billing (KL).

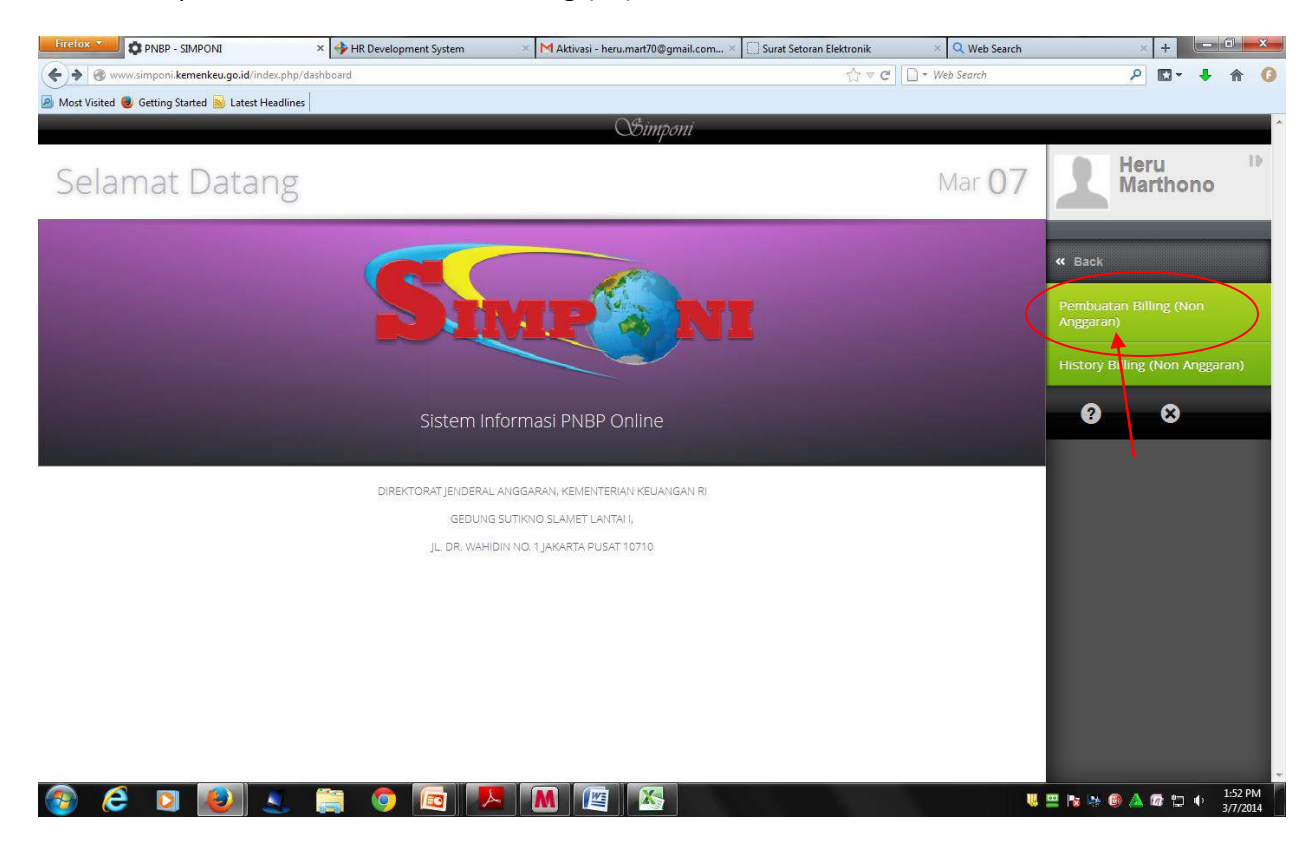

Tombol pembuatan billing tersebut akan menampilkan form isian sebagaimana gambar berikut.

| C P16P - SNPCH                                                                                                    | * 🕩 HR Gevelopment System                        | - MJatuas - heumatilöggnal.com | Sunt Settion Beltronk - 🔍 Web Sex                                                                              | h + Con())         | PIEP - SNPON                       | × 🕩 HR Gevelopment System                             | - Militiusi - heumatilöğgmal.com | Sout Seams Delmonk - Q   | 2 Web Search |                 | 10000 m  | -  |
|----------------------------------------------------------------------------------------------------|--------------------------------------------------|--------------------------------|----------------------------------------------------------------------------------------------------|--------------------|------------------------------------|-------------------------------------------------------|----------------------------------|--------------------------|--------------|-----------------|----------|----|
| 🗲 😫 🔮 non ampori kamankas.ga.id in                                                                                                    | hic populati                                     |                                |                                                                                                    | P 🖬 - 🗍 👘 🥝        | 🗲 😫 🗇 men zergen i kanaria         | signal industry of the                                |                                  | 17 × 17 [[] = Web 5      |              | P 10-           | 4 11 1   | а  |
| 😸 Most Visited 📵 Getting Started 🍮 Latest H                                                                                                    | puties                                           |                                |                                                                                                    |                    | 😸 Most Visited 📵 Cetting Started 😑 | Latest Headlines                                      |                                  |                          |              |                 |          |    |
| 👩 Fields has precented the outlated plugin 'A                                                                                                    | tabs Rech' from ranning on university on Lemenso |                                |                                                                                                    | Block Plugin Allew | Tenfor has prevented the outsided  | plugin "Adobe flech" front ranning on www.simponi.kem | erinigeit                        |                          |              | Block Plugen    | Alen .   |    |
|                                                                                                    |                                                  | Ochamponi                      |                                                                                                    |                    |                                    |                                                       | Ostanponi                        |                          |              |                 |          | ľ  |
| Pembuatan Bi                                                                                                    | illing K/L                                       |                                | Mar O                                                                                                    | 7 Heru Marthono    | KensetherianLambaga                | 015-KEMENTERBAN KEUWNGAN                              |                                  |                          | 1            | Heru<br>Marthon | no       |    |
|                                                                                                    |                                                  |                                |                                                                                                    |                    | Unit Evoluti 1                     | 88 - DITJEN PERBENDAHARAAN                            |                                  | *                        |              |                 |          | í. |
| No. Billing                                                                                                    |                                                  | Tanggal Billing                |                                                                                                    | Derunda            | Satuari Kerja                      | 015115 - KANTOR PELAYANAN PERBENDAHAR                 | AAN NEGARA KHUBUS PENERIMAAN     | •)                       | Return       |                 |          |    |
| Nama Wajib Setor/Wajib<br>Bayar                                                                                                    |                                                  | Tatiggal Kadaluarsa            |                                                                                                    | tulog 🕨            |                                    |                                                       |                                  |                          | Billing      |                 |          | I  |
|                                                                                                    | Ke                                               | lomnok                         |                                                                                                    | Manapemen Usar 🔰 🔒 | Retompok PHDP                      | Fangasanat      O timum                               |                                  |                          | Manaje       |                 |          | l  |
| Komernerian Lembage (115-1                                                                                                    | KEMENTERIAN KILIANGAN                            | lompok                         | P                                                                                                    | Manajemen Report   | Mata Uang                          | ER *                                                  |                                  |                          | Manage       |                 |          | I  |
| Unit Ession 1                                                                                                    |                                                  | IRP                            | 1                                                                                                    | 0 0                |                                    |                                                       |                                  |                          | 0            | 0               |          |    |
| Satuan Kerja                                                                                                    | E-KANTOR PELAYANAN PROBENDAHARAAN                | I NEGARA KHUBUS PENERMAAN      |                                                                                                    |                    | Detail Pembayaran                  |                                                       |                                  |                          |              |                 |          | l  |
|                                                                                                    |                                                  | $\sim$                         |                                                                                                    |                    | * #                                |                                                       |                                  | Tampékan (1) . dete Cert |              |                 |          | H  |
| Value of Party                                                                                                    | V                                                |                                |                                                                                                    |                    | - All C. Wajb Dayor                | CJakis Penerimaan C Akan C                            | Tarif D Volumo D Sa              | tuan ° Juniah ° Kela     | orangan .    |                 |          | 1  |
| www.ipa.rate                                                                                                    | prove of circum                                  |                                |                                                                                                    |                    | B ()                               |                                                       |                                  |                          |              |                 |          | 41 |
| Mata Uang IDR                                                                                                    |                                                  |                                |                                                                                                    |                    | the amplitude 2 - 1 day 1 days     |                                                       |                                  |                          | 0.0          |                 |          | 1  |
|                                                                                                    |                                                  |                                |                                                                                                    |                    |                                    |                                                       |                                  |                          |              |                 |          | 1  |
| Sector and a sector sector secto |                                                  |                                |                                                                                                    |                    | Singua                             | )                                                     |                                  |                          |              |                 |          | 1  |
| Detail Pentoayaran                                                                                                    |                                                  |                                | And a second second second second second second second second second second second second second second second |                    | 100-00-0                           |                                                       |                                  |                          |              |                 |          | 1  |
| www.amponi.kemenkeu.go.id/index.php/dexhtio                                                                                                    | ed remark to Alexa to Te                         | a b tolares a Ge               | fuer - Juniah - Enterstate                                                                                     |                    |                                    |                                                       |                                  |                          |              |                 |          | ł. |
|                                                                                                    |                                                  | MIRIA                          | dial contract contract                                                                                         |                    | 🚳 🤗 🛛 🕼                            | ) 🔹 📾 🌚 🐻 📕                                           | S M 😰 🔀                          |                          |              |                 | - 213 PM | 1  |

Gambar tertampil melebihi satu layar, sehingga tombol 'Simpan' terlihat di layar bagian bawah (harus di-*scroll down*).

Isilah form isian billing tersebut di atas, sesuai dengan kebutuhan pembayaran kewajiban Anda, dan apabila selesai klik tombol 'Simpan'. Untuk Contoh, pada

kelompok PNBP pilihlah kelompok 'Umum'. Apabila data berhasil tersimpan maka akan muncul sebagaimana gambar di bawah ini, lalu klik 'Ok'.

| Edit View History Bookma         | rks Yahoo! Tools Help               |                                     |                                  |                        |                       |   |
|----------------------------------|-------------------------------------|-------------------------------------|----------------------------------|------------------------|-----------------------|---|
| ppn-jakarta1 mengataka × 💌       | Surat pajak - persepsi.dit ×        | isting of /peraturan/ × per_14_pb_3 | 2013.pdf 🛛 🛛 🖄 - Harian per KPPI | N × 🖄 - Harian per Kan | wil × PNBP - SIMPONI  |   |
| www.simponi.kemenkeu             | .go.id/index.php/billingnonanggaran |                                     | <br>公 v                          | C 🗋 👻 Web Search       |                       | ⋒ |
| 4ost Visited 🥹 Getting Started 💈 | Latest Headlines 🗌 :: Nebeng.Com :. | 8 Gmail: Email dari Google          |                                  |                        |                       |   |
| AHOO! Yahoo Searc                | 'n                                  | 🔍 🖻 🖂 🚜 ।                           | 🔒 🏄 ebay 🥔 +                     |                        |                       |   |
|                                  |                                     | OS.                                 |                                  |                        |                       |   |
| mata uang                        |                                     |                                     |                                  |                        |                       |   |
| Keterangan                       | Rengembalian Sisa UP                |                                     |                                  |                        | Rijalluddi            | n |
|                                  |                                     |                                     |                                  |                        |                       |   |
|                                  |                                     |                                     |                                  |                        |                       |   |
| Total Setoran                    |                                     |                                     |                                  |                        | « Back                |   |
|                                  |                                     |                                     |                                  |                        |                       |   |
| Detail Rembayaran                |                                     | 0                                   | Intormasi                        |                        | Kementerian / Lembaga |   |
|                                  |                                     | Data telah berh                     | asil disimpan                    | ari                    | Sda Non Migas         |   |
| All 🗘 Wajih Bayar                | Akun Keniat:                        | an                                  | Periode                          | an.                    |                       |   |
|                                  | ≎ Outpu                             | ati 🌣 K 🛒                           | Ok (s/d)                         |                        | Non Anggaran          |   |
| dahara Pengeluaran               | 815111 - Pene                       |                                     |                                  | 500.000.00             |                       |   |
|                                  | 0000                                |                                     |                                  |                        | e e                   |   |
| Menampilkan 1 - 1 dari 1 data    |                                     |                                     |                                  |                        |                       |   |
|                                  |                                     |                                     |                                  |                        |                       |   |
|                                  |                                     |                                     |                                  |                        |                       |   |
| Cetak                            |                                     |                                     |                                  |                        |                       |   |
|                                  |                                     |                                     |                                  |                        |                       |   |
|                                  |                                     |                                     |                                  |                        |                       | ( |

Kemudian klik tombol 'Cetak' dan akan muncul seperti gambar di bawah.

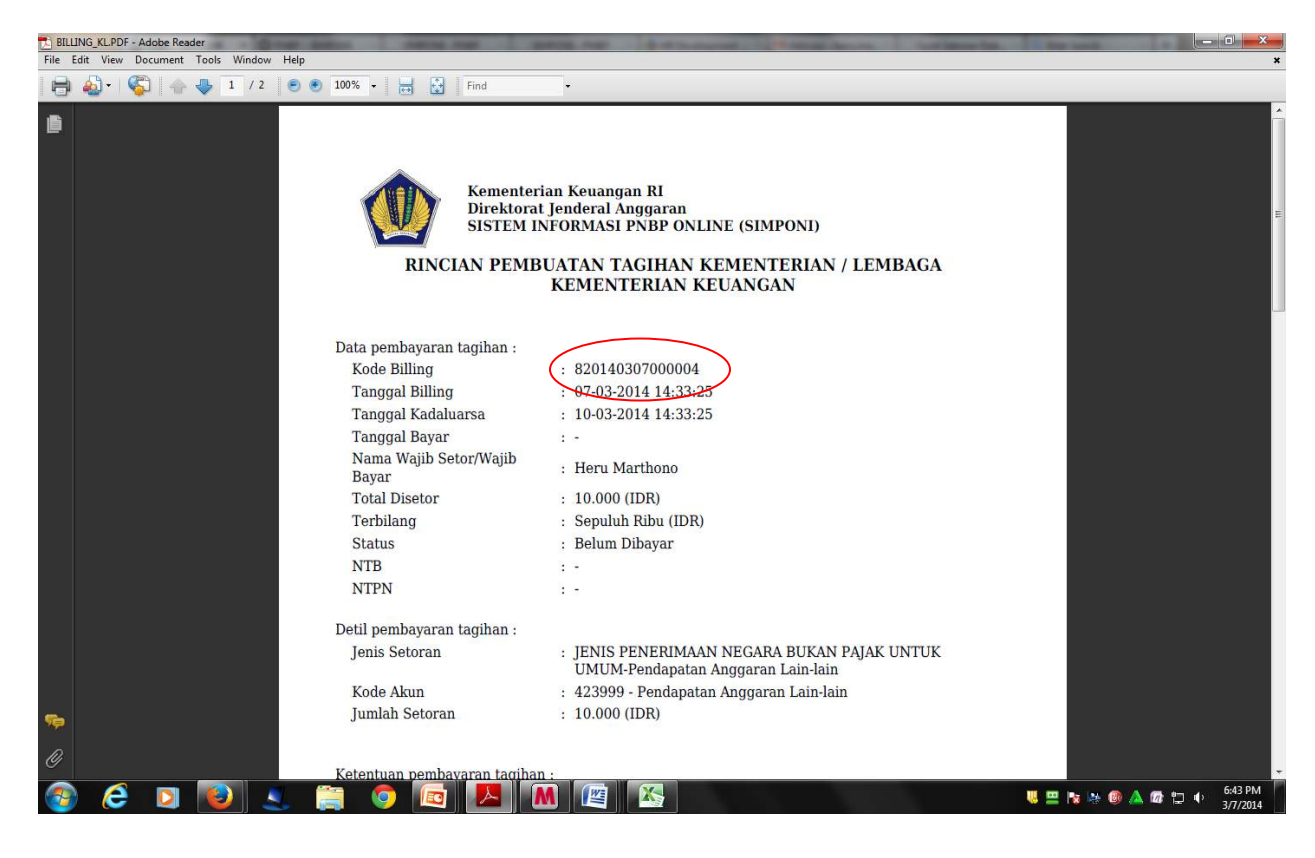

Kode billing (tanda lingkaran merah) itulah yang akan menjadi kunci pembayaran ke Bank/Pos Persepsi. Setelah Anda mendapatkan kode billing, maka tahap pembuatan billing telah selesai dan siap masuk ke tahap selanjutnya, yaitu tahap pembayaran.

# 3. Pembayaran

Dalam tahap pembayaran, tidak dibedakan lagi untuk Pajak, PNBP, maupun Bea dan Cukai. Untuk sementara pembayaran hanya dapat dilakukan di Bank BRI melalui channel pembayaran lewat *Teller, Internet Banking, EDC, dan ATM* 

A. Teller Bank/Pos Persepsi

Mekanisme pembayaran melalui Teller Bank/Pos Persepsi dilakukan hampir sama dengan pembayaran sebelumnya (MPN G-1), namun Wajib Pajak/Wajib Bayar/Wajib Setor tidak perlu membawa hard copy SSP/SSBP/SSPCP, cukup membawa *print out* dari system billing (hasil dari tahapan pembuatan *billing*) atau cukup menuliskan kode *billing* yang ada di secarik kertas, dan tinggal menyerahkan ke petuga teller Bank/Pos Persepsi.

Tunggulah sampai Anda mendapatkan Bukti Penerimaan Negara (BPN) dari Bank/Pos Persepsi dimaksud. Apabila sudah mendapatkan BPN tersebut, maka pembayaran sudah selesai, yang berarti proses pembayaran kewajiban Anda juga sudah selesai untuk satu kewajiban.

B. Internet Banking

Untuk pembayaran melalui Internet Banking, Anda harus sudah terdaftar sebagai anggota untuk menggunakan internet banking, yang secara nyata dibuktikan dengan kepemilikan token. Untuk keperluan tersebut, Anda dapat menghubungi pihak Bank.

Adapun mekanismenya Anda cukup masuk ke portal internet banking pada Bank dimaksud dan pilihlah menu-menu yang ada sesuai dengan kebutuhan.

C. EDC

EDC (Electronic Device Circuit) adalah sebuah alat yang dapat diibaratkan ATM mini, sehingga pembayaran lewat EDC harus dilakukan dengan kartu ATM (kartu debit).

D. ATM

Mekanisme pembayaran penerimaan Negara melalui ATM pada prinsipnya seperti transaksi yang lain. Anda juga harus punya Kartu Debit (Kartu ATM), dan harus dilakukan di mesin ATM. Keuntungannya dapat dilakukan kapanpun dan antriannya tidak sepanjang antrean di loket/teller.